# Introduction

SBL620 is an advanced LTE Advanced and 5G outdoor multi-service product solution specifically designed to meet integrated data needs for residential and enterprise users. The product supports advanced Gigabit networking functionalities. It enables wide service coverage and provides high speed data throughput and networking features to subscribers who require reliable, high performance broadband access.

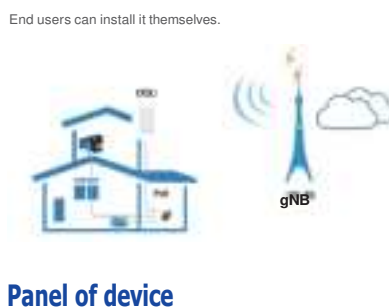

# I/O panel of ODU 8.85

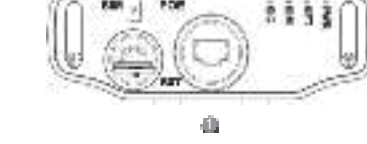

# Packing list Make sure you have everything you need to properly configure the device.

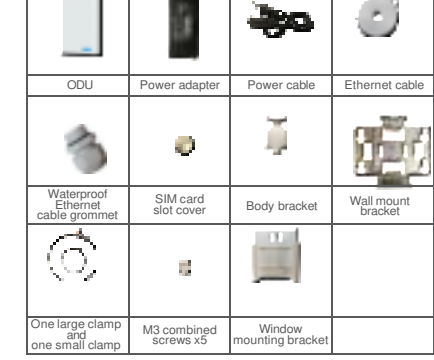

# How does it work

1. Connect the Power Adapter to PoE injector. 2. PoE injector provides the power to ODU via LAN cable.

3. PC connects LAN Cable to POE, then PC can surf the Internet when ODU accesses the LTE network.

2

This quick installation guide shows you how to configure your ODU in order to access the Internet.

# Configure hardware

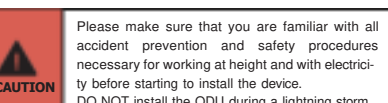

OO NOT install the ODU during a lightning storm.

### Insert a SIM card to the slot

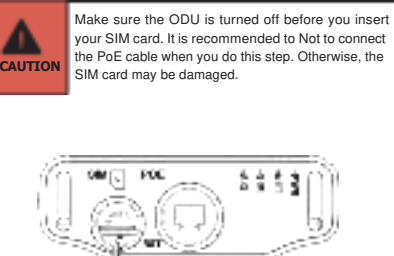

3

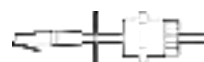

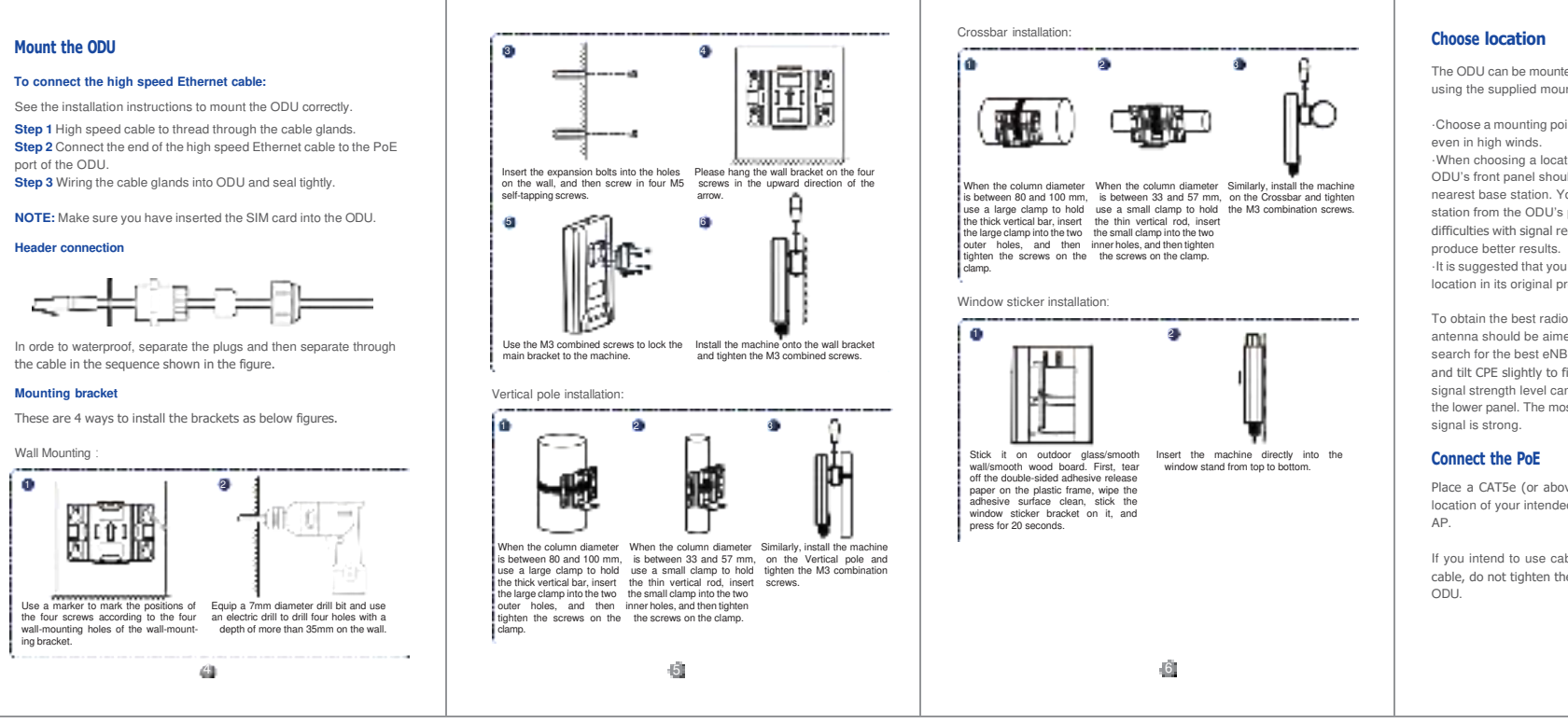

| ∽Ļ;⇔⊥≈⊥                                                                                                    | LED behavior<br>When setting up the Outdoor Unit, the LED will have the following<br>behavior:                                                                                                    | Configure the CPE Login to the website                                                                                                    |                                                                                                    | FAQS<br>The power indicator does not turn on.                                                                                                    |
|----------------------------------------------------------------------------------------------------|----------------------------------------------------------------------------------------------------|----------------------------------------------------------------------------------------------------|----------------------------------------------------------------------------------------------------|----------------------------------------------------------------------------------------------------|
| OU       PE       W-FL AP         U       U       U         U       U       U </td <td>OULLEDS Display         Image: Power of       Of       Power of         Always green       Internet available         INTERNET       Of       Internet available         Sim       Of       SiM enable         SiGNAL       Always green       Signal strong         Always red       Signal good         Always red       Signal good         Blinking green and red       Firmware upgrade</td> <td><ul> <li>Use a browser to access the management web page to configure and manage the CPE.</li> <li>The following procedure describes how to use a computer running Windows 7 or above version and Internet Explorer to connect to the CPE webpage.</li> <li>Step 1 Connect to the CPE correctly.</li> <li>Step 2 Start Internet Explorer, type http://192.168.0.1 in the address bar, and press Enter.</li> <li>Step 3 Enter the user name and password, and click Log In. (The user a mane and password are shown on the body tag at the back of the ODU.)</li> <li>You can connect to the management web page after the password is verified.</li> <li>Step 1 Connect to the CPE correctly.</li> <li>Step 1 Connect to the CPE correctly.</li> <li>Step 1 Connect to the CPE correctly.</li> <li>Step 2 Login the CPE.</li> <li>Step 3 Choose Advanced settings → Cellular Network.</li> </ul></td> <td>The default setting is automatic connection and full band scanning, if you want to connect to the 5G/LTE network according to your needs, you can set the connection mode as manual, and simply scan a specific band.</td> <td><ul> <li>Make sure that the power cable is connected to the PoE, and the CPE is connected to the right port of the PoE.</li> <li>Make sure that the power adapter and PoE are compatible with the CPE.</li> <li>Fails to log in to the web management page.</li> <li>Make sure that the CPE is powered on.</li> <li>Verify that the CPE is correctly connected to the computer through a network cable.</li> <li>If the problem persists, contact authorized local service suppliers.</li> <li>The CPE fails to search for the 5G/LTE network.</li> <li>Check that the CPE is placed in an open area that is far away from obstructions, such as concrete or wooden walls.</li> <li>Check that the CPE is placed far away from household electrical appliances that generate strong electromagnetic field, such as microwave ovens, refrigerators, and satellite dishes.</li> <li>If the problem persists, contact your Internet Service Provider.</li> <li>The CPE is hot after being used for long time. Turn off the CPE when not in use.</li> <li>Check that the CPE is properly ventilated and protected from direct sunlight.</li> </ul></td> | OULLEDS Display         Image: Power of       Of       Power of         Always green       Internet available         INTERNET       Of       Internet available         Sim       Of       SiM enable         SiGNAL       Always green       Signal strong         Always red       Signal good         Always red       Signal good         Blinking green and red       Firmware upgrade | <ul> <li>Use a browser to access the management web page to configure and manage the CPE.</li> <li>The following procedure describes how to use a computer running Windows 7 or above version and Internet Explorer to connect to the CPE webpage.</li> <li>Step 1 Connect to the CPE correctly.</li> <li>Step 2 Start Internet Explorer, type http://192.168.0.1 in the address bar, and press Enter.</li> <li>Step 3 Enter the user name and password, and click Log In. (The user a mane and password are shown on the body tag at the back of the ODU.)</li> <li>You can connect to the management web page after the password is verified.</li> <li>Step 1 Connect to the CPE correctly.</li> <li>Step 1 Connect to the CPE correctly.</li> <li>Step 1 Connect to the CPE correctly.</li> <li>Step 2 Login the CPE.</li> <li>Step 3 Choose Advanced settings → Cellular Network.</li> </ul> | The default setting is automatic connection and full band scanning, if you want to connect to the 5G/LTE network according to your needs, you can set the connection mode as manual, and simply scan a specific band. | <ul> <li>Make sure that the power cable is connected to the PoE, and the CPE is connected to the right port of the PoE.</li> <li>Make sure that the power adapter and PoE are compatible with the CPE.</li> <li>Fails to log in to the web management page.</li> <li>Make sure that the CPE is powered on.</li> <li>Verify that the CPE is correctly connected to the computer through a network cable.</li> <li>If the problem persists, contact authorized local service suppliers.</li> <li>The CPE fails to search for the 5G/LTE network.</li> <li>Check that the CPE is placed in an open area that is far away from obstructions, such as concrete or wooden walls.</li> <li>Check that the CPE is placed far away from household electrical appliances that generate strong electromagnetic field, such as microwave ovens, refrigerators, and satellite dishes.</li> <li>If the problem persists, contact your Internet Service Provider.</li> <li>The CPE is hot after being used for long time. Turn off the CPE when not in use.</li> <li>Check that the CPE is properly ventilated and protected from direct sunlight.</li> </ul>                                                                                                    |
| 8                                                                                                    | -61                                                                                                    | -i0                                                                                                    | a                                                                                                    | - Line - Line - |

The ODU can be mounted on a pole, mast, wall or on a smooth window using the supplied mounting bracket.

 $\cdot \text{Choose}$  a mounting point that is sturdy enough to hold the ODU,

·When choosing a location to install the ODU, please note that the ODU's front panel should point towards your service provider's nearest base station. You do not need to be able to see the base station from the ODU's position. However, if you experience difficulties with signal reception, a Line of Sight (LoS) connection may

·It is suggested that you transport the ODU to its intended installation location in its original protective package.

To obtain the best radio signal level and connection quality, the CPE antenna should be aimed towards the best eNB or BS directly. To search for the best eNB direction, the user can rotate the CPE slowly and tilt CPE slightly to find the best signal direction. The CPE radio signal strength level can be observed from the RF LEDs mounted on the lower panel. The most left Signal LED bar shows green is mean the

Place a CAT5e (or above) Ethernet cable (not included) from the location of your intended Router to the desired PC, Switch or Wi-Fi

If you intend to use cable clamps or other methods to secure the cable, do not tighten them until you finish installing the Router and

7

connected to the PoE, and the f the PoE. nd PoE are compatible with the

### nent page.

### prized local service suppliers.

### ated

### The parameters are restored to default values.

· If the CPE powers off unexpectedly while being configured, the parameters may be restored to the default settings. After configuring the parameters, download the configuration file to quickly restore the CPE to the desired settings.

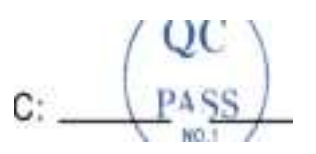

### Notice

Some features of the product and its accessories described herein rely on the software installed, capacities and settings of local network, and may not be activated or may be limited by local network operators or network service providers, thus the descriptions herein may not exactly match the product or its accessories you purchase.

We reserve the right to change or modify any information or specifications contained in this manual without prior notice or obligation

### FCC Regulations:

This device complies with part 15 of the FCC Rules. Operation is subject to the following two conditions: (1) This device may not cause harmful interference, and (2) this device must accept any interference received, including interference that may cause undesired operation. This equipment has been tested and found to comply with the limits for a Class B digital device, pursuant to part 15 of the ECC Bules. These limits are designed to provide reasonable protection against harmful interference in a residential installation. This equipment generates, uses and can radiate radio frequency energy and, if not installed and used in accordance with the instructions, may cause harmful interference to radio communications. However, there is no guarantee that interference will not occur in a particular installation. If this equipment does cause harmful interference to radio or television reception, which can be determined by turning the equipment off and on, the user is encouraged to try to correct the interference by one or more of the following measures:

-Reorient or relocate the receiving antenna.

-Increase the separation between the equipment and receiver.

-Connect the equipment to an outlet on a circuit different from that to which the receiver is connected.

-Consult the dealer or an experienced radio/ TV technician for help. Changes or modifications not expressly approved by the manufacturer could void both the product warranty and the user's authority to operate the equipment.

### FCC RF Radiation Exposure Statement

This equipment complies with FCC radiation exposure limits set forth for an uncontrolled environment. To comply with FCC RF Exposure compliance requirements, this grant is applicable to only Mobile Configurations. The antennas used for the transmitter must be installed to provide a separation distance of at least 45 cm from all persons and must not be co-located or operating in conjunction with any other antenna or transmitter. 14

13